# XGT 통신 매뉴얼

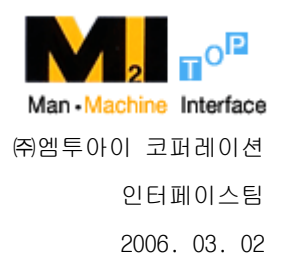

Copyright ©2005 M21 Corporation. All rights reserved

| <b>9</b>   |  |  |
|------------|--|--|
|            |  |  |
| \Lambda 주의 |  |  |
|            |  |  |
| 🕲 Note     |  |  |
|            |  |  |
| 🕲 참고       |  |  |

# 1LS XGT (XGB, XGK) 인터페이스

LS XGT PLC와 TOP간의 시리얼을 이용한 통신을 하는 방법에 대해 알아 봅니다.

#### 1.1 시스템 구성

본 기기와 LS XGT PLC 시리얼 통신 카드를 연결하는 경우의 시스템 구성을 나타냅니다

| 외부기기 | 통신 유닛  | 케이블              | 본 기기    |
|------|--------|------------------|---------|
|      | •      |                  | TOP     |
| XGB  | 내장CNet | 결선도 참조           |         |
| XGK  | CNet   | (RS-232, RS-422) | TOP 전기종 |

## 1.2 PLC와 본 기기간의 케이블 결선

#### 1.2.1 RS-232C 결선도

XGK CNet Module

TOP (RS-232)

| 1    | 1 | CD  |
|------|---|-----|
| 2 RD | 2 | RD  |
| 3 SD | 3 | SD  |
| 4    | 4 | DTR |
| 5 SG | 5 | SG  |
| 6    | 6 | DSR |
| 7    | 7 | RTS |
| 8    | 8 | CTS |
| 9    | 9 |     |

#### XGT 통신 매뉴얼

| XGB 내장 | CNet(RS232C | ) | TOP (RS-232) |
|--------|-------------|---|--------------|
| 1      | 485+        |   | 1 CD         |
| 2      | 485-        |   | 2 RD         |
| 3      | SG          |   | 3 SD         |
| 4      | TX          |   | 4 DTR        |
| 5      | RX          |   | 5 SG         |
|        |             | ( | 6 DSR        |
|        |             |   | 7 RTS        |
|        |             | 8 | 8 CTS        |
|        |             |   |              |

#### 1.2.2 RS-422결선도

| XGK Cnet Module |  |
|-----------------|--|
|-----------------|--|

TOP (RS-422)

| 1 | TX + | <br>RDA | X1, A11 |
|---|------|---------|---------|
| 2 | TX - | <br>RDB | X4, A12 |
| 3 | RX + | <br>SDA | X6, A13 |
| 4 | RX - | <br>SDB | X9, A14 |
| 5 | SG   | SG      | X5, A15 |

#### 1.2.3 RS-485 결선도

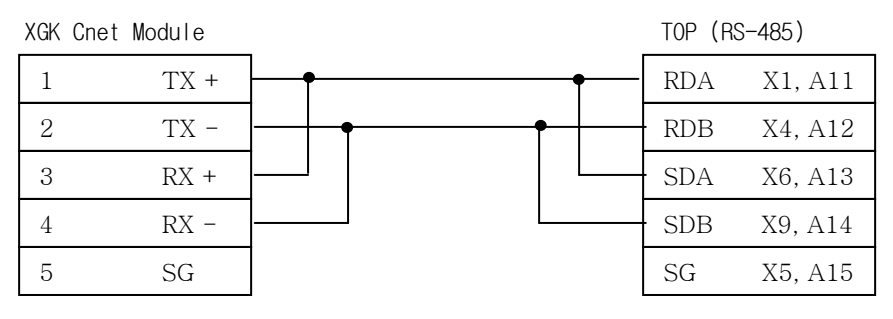

| XGB | 8 내장 Cnet(RS48 | )          |         | TOP ( | RS-485) |
|-----|----------------|------------|---------|-------|---------|
| ]   | 485+           |            | <b></b> | RDA   | X1, A11 |
| 4   | 2 485-         | ] <b>f</b> |         | · RDB | X4, A12 |
| ć   | 3 SG           |            |         | · SDA | X6, A13 |
| 4   | 4 TX           |            |         | · SDB | X9, A14 |
| Ę   | 5 RX           |            |         | SG    | X5, A15 |

※ 422단자의 X○는 XTOP DSUB(9PIN)의 핀 번호를 뜻합니다.

※ 422단자의 A○는 ATOP DSUB(15PIN)의 핀 번호를 뜻합니다.

### 2 LS XGT PLC 설정

LS XGT 시리얼 카드(이하 CNet 카드)가 동작하기 위해서는 다음과 같이 기본적인 설정 이 필요합니다. CNet 카드의 기본설정은 PLC 소프트웨어인 XG5000을 사용하여 설정할 수 있습니다.

XG5000 에서 XG-PD 아이콘 또는 [도구] -> [네트워크 관리자]를 선택하여 XG-PD를 실행합니다.

[옵션] -> [PLC타입설정]을 선택하여 CPU를 선택하고 [온라인] -> [접속]후 [1/0정보 읽기]를 선택하면 PLC의 정보가 나타납니다. 등록된 CENet을 더블 클릭하면 다음과 같 이 시리얼 통신을 설정할 수 있는 메뉴가 표시됩니다.

| 기본 설정 - Cnet            |         |    |        | ×        |
|-------------------------|---------|----|--------|----------|
| -접속 설정                  | 테너 1    |    | 궤너 2   |          |
| 통신 형태:                  | RS232C  | -  | RS422  | <b>T</b> |
| 통신속도:                   | 38400   | •  | 38400  | -        |
| 데이터 비트:                 | 8       | -  | 8      | -        |
| 정지 비트:                  | 1       | -  | 1      | -        |
| 패리티 비트:                 | NONE    | •  | NONE   | -        |
| 모뎀 형식:                  | 널모뎀     | -  | 널모뎀    | *        |
| 모뎀 초기화:                 | <b></b> |    |        |          |
| 국변:                     | 0       |    | 0      |          |
| 지연시간:<br>(0-255)(*10ms) | 0       |    | 0      |          |
| 타임 아웃:<br>(*100ms)      | 1       |    | 1      |          |
| - 동작 모드                 |         |    |        |          |
| 채널 1: XGT 서             | н       | •  | 모드버스 실 | 별정       |
| 채널 2: 🛛 🗙 🕅 저           | н       | ▼  | 모드베스 삶 | 세정       |
|                         |         | 확인 | Ž      | 1소       |

| 항 목    | PLC 설정                               |
|--------|--------------------------------------|
| 채널     | 채널1 : 모듈의 CH1 포트                     |
|        | 채널2 : 모듈의 CH2 포트                     |
| 통신 형태  | 모듈의 채널의 해당 통신 형식 선택                  |
| 통신 속도  | 9600/19200/38400/57600/115200 bps 선택 |
| 데이터 비트 | 8 비트 / 7 비트 선택                       |
| 정지 비트  | 1 비트 / 2 비트 선택                       |
| 패리티 비트 | None / Odd / Even 선택                 |
| 모뎀 형식  | RS-232인 경우 : 널모뎀                     |
|        | RS-422인 경우 : 해당 사항 없음                |
| 국번     | PLC 국번 설정                            |
| 지연 시간  | 0                                    |
| 타임 아웃  | 1                                    |
| 동작 모드  | XGT 서버                               |

# 3 Designer 및 본체 설정

#### 3.1 Designer 설정

XGT PLC의 CNet 카드와 통신을 하기 위해서 Designer에서 다음과 같은 설정을 해주어 야 합니다. 다음 그림과 같이 Designer의 프로젝트 파일 생성시 PLC 종류를 "XGT Link"로 설정합니다.

| Machine Type<br>XTOP 12/10S(800x600, Color)<br>Target PLC/Controller with Fnet with Rnet<br>LG XGT Series(LINK)<br>Station No. |   |
|----------------------------------------------------------------------------------------------------|---|
| <br>[로( <u>B</u> )] 마침 취소 도움말                                                                                                  | _ |

#### 3.2 본체 이더넷 설정

본체에서의 설정항목과 내용은 다음과 같습니다. 본체의 메뉴 화면에서 [통신설정] 탭을 누르고 우측 하단의 ▽ 키를 누르면 본체에 대한 시리얼 설정을 할 수 있습니다.

| 항 목             | Designer 설정     |
|-----------------|-----------------|
| COM2 시리얼 보우레이트  | PLC 설정과 동일하게 설정 |
| COM2 시리얼 데이터비트  | PLC 설정과 동일하게 설정 |
| COM2 시리얼 정지비트   | PLC 설정과 동일하게 설정 |
| COM2 시리얼 패러티비트  | PLC 설정과 동일하게 설정 |
| COM2 시리얼 신호레벨   | PLC 설정과 동일하게 설정 |
| COM2 통신진단시 상대국번 | PLC 설정과 동일하게 설정 |

# 4 LS XGT (XGB, XGK) CPU 인터페이스

LS XGT PLC의 CPU와 TOP간의 시리얼을 이용한 통신을 하는 방법에 대해 알아 봅니다.

#### 4.1 시스템 구성

본 기기와 LS XGT PLC의 CPU를 연결하는 경우의 시스템 구성을 나타냅니다

| 외부기기 | 통신 유닛 | 케이블      | 본 기기    |
|------|-------|----------|---------|
|      | •     |          | TOP     |
| XGB  | CPU   | 결선도 참조   |         |
| XGK  | CPU   | (RS-232) | TOP 전기종 |

#### 4.2 PLC와 본 기기간의 케이블 결선

#### 4.2.1 RS-232C 결선도

XGK CPU (RS-232C)

TOP (RS-232)

| 1    | 1 | CD  |
|------|---|-----|
| 2 RD | 2 | RD  |
| 3 SD | 3 | SD  |
| 4    | 4 | DTR |
| 5 SG | 5 | SG  |
| 6    | 6 | DSR |
| 7    | 7 | RTS |
| 8    | 8 | CTS |
| 9    | 9 |     |

| XGB CPU (RS232C) | TOP | (RS-232) |
|------------------|-----|----------|
| 1                | 1   | CD       |
| 2 RD             | 2   | RD       |
| 3 SG             | - 3 | SD       |
| 4                | 4   | DTR      |
| 5                | -5  | SG       |
| 6 SD             | 6   | DSR      |
| 5 6              | 7   | RTS      |
| 3 ( 4            | 8   | CTS      |
|                  |     |          |
| (커넥터 전면을 바라본 그림) |     |          |

# 5 LS XGT CPU 설정

LS XGT CPU의 통신 파라미터는 다음과 같이 고정되어 있습니다.

| 파라이터         | 고정값     |
|--------------|---------|
| Baud Rate    | 115,200 |
| Data Bit     | 8 Bit   |
| Stop Bit     | 1 Bit   |
| Parity Bit   | None    |
| Signal Level | RS232C  |

# 6 Designer 및 본체 설정

#### 6.1 Designer 설정

XGT PLC의 CPU와 통신을 하기 위해서 Designer에서 다음과 같은 설정을 해주어야 합니 다. 다음 그림과 같이 Designer의 프로젝트 파일 생성시 PLC 종류를 "LS:XGT(XGK,XGB)(Loader)"로 설정합니다.

| 기종                                                         |                             |
|------------------------------------------------------------|-----------------------------|
| XTOP8TS-Alpha(80)                                          | )x600, Color) 🔄             |
|                                                            |                             |
|                                                            |                             |
|                                                            |                             |
| 신할 PLC 또는 제어                                               | 기(기본:COM2)                  |
| 8신할 PLC 또는 제어:<br>LS:XGT(XGK,XGB)(L                        | 기(기본:COM2)<br>oader)        |
| 통신할 PLC 또는 제어:<br>LS:XGT(XGK,XGB)(L<br>- CPU Type          | 기(기본:COM2)<br>oader)        |
| 통신할 PLC 또는 제어:<br>LS:XGT(XGK,XGB)(L<br>- CPU Type<br>O XGB | 기(기본:COM2)<br>oader)<br>국 번 |

#### 6.2 본체 통신 설정

본체의 통신 파라미터는 내부적으로 다음과 같이 고정되어 있어 TOP메뉴에서 변경하여 도 적용되지 않습니다.

| 파라이터         | 고정값     |
|--------------|---------|
| Baud Rate    | 115,200 |
| Data Bit     | 8 Bit   |
| Stop Bit     | 1 Bit   |
| Parity Bit   | None    |
| Signal Level | RS232C  |

# 7 사용 가능한 어드레스

# 7.1 XGK 사용 가능한 어드레스

| 영역 | 명 칭           | ורב      | 비트접점 워드데이터        |                     | 읽기/쓰기 | 비고   |
|----|---------------|----------|-------------------|---------------------|-------|------|
| Ρ  | 입출력<br>릴레이    | 32,768점  | P00000~P2047F     | P0000~P2047         |       |      |
| М  | 보조<br>릴레이     | 32,768점  | M00000~M2047F     | M0000~M2047         |       |      |
| К  | 킵<br>릴레이      | 32,768점  | K00000~K2047F     | K0000~K2047         |       |      |
| F  | 특수<br>릴레이     | 32,768점  | F00000~F2047F     | F0000~F2047         | 쓰기불가  |      |
| Т  | 타이머<br>(현재값)  | 2048점    | T0000~T2047       | T0000~T2047         |       | (주1) |
| С  | 카운터<br>(현재값)  | 2048점    | C0000~C2047       | C0000~C2047         |       | (주1) |
| L  | 링크<br>릴레이     | 180,224점 | L00000~L11263F    | L0000~L11263        |       |      |
| N  | 통신데이터<br>레지스터 | 21504    | 사용불가              | N00000~N21503       |       |      |
| 0  | 데이터           | 32768    | D00000.0~D32767.F | D00000~D32767       |       | CPUH |
| U  | 레지스터          | 20000    | D00000.0~D19999.F | D00000~D19999       |       | CPUS |
| R  | 파일<br>레지스터    | 32768    | R00000.0~R32767.F | R00000~R32767       |       | (주2) |
| ZR | 파일<br>레지스터    | 65536    | 사용불가              | ZR00000~ZR655<br>35 |       | (주3) |

(주1) 타이머와 카운터에서 워드 데이터는 해당 비트접점의 현재값을 나타냅니다.

(주2) 내부램을 32k워드 이상을 사용하는 기종이라도 표현 가능한 비트 접점은 R00000.0 ~
R32767.F입니다. 또한 워드 데이터도 R00000 ~ R32767까지만 표현 가능합니다.
(주3) 내부램이 32k 워드 이상일 경우, 워드 데이터는 내부램 크기 만큼 표현이 가능합니다.

# 7.2 XGB 사용 가능한 어드레스

| ଖ୍ୟ | 명 칭           | ヨ기      | 비트접점              | 워드데이터         | 읽기/쓰기 | 비고   |
|-----|---------------|---------|-------------------|---------------|-------|------|
| Ρ   | 입출력<br>릴레이    | 2,048점  | P0000~P127F       | P0000~P2047   |       |      |
| М   | 보조<br>릴레이     | 4,096점  | M00000~M2047F     | M0000~M2047   |       |      |
| К   | 킵<br>릴레이      | 40,960점 | K00000~K2047F     | K0000~K2047   |       |      |
| F   | 특수<br>릴레이     | 4,096점  | F00000~F2047F     | F0000~F2047   | 쓰기불가  |      |
| Т   | 타이머<br>(현재값)  | 255점    | T0000~T2047       | T0000~T2047   |       | (주1) |
| С   | 카운터<br>(현재값)  | 255점    | C0000~C2047       | C0000~C2047   |       | (주1) |
| L   | 링크<br>릴레이     | 20,480점 | L00000~L11263F    | L0000~L11263  |       |      |
| N   | 통신데이터<br>레지스터 | 128     | 사용불가              | N00000~N21503 |       |      |
| D   | 데이터<br>레지스터   | 5,120   | D00000.0~D32767.F | D00000~D32767 |       |      |

(주1) 타이머와 카운터에서 워드 데이터는 해당 비트접점의 현재값을 나타냅니다.

# 8 XGT MODBUS 인터페이스

본 기기와 LS XGT PLC 시리얼 통신 카드를 연결하는 경우의 시스템 구성을 나타냅니다.

| 외부기기 | 통신 유닛          | 케이블                        | 본 기기    |
|------|----------------|----------------------------|---------|
|      | •              |                            | TOP     |
| XGB  | 내장 Cnet        |                            |         |
| XGK  | CPU 모듈<br>Cnet | 결선도 참조<br>(RS-232, RS-422) | TOP 전기종 |

#### 8.1 PLC와 본 기기간의 케이블 결선

#### 8.1.1 RS-232C 결선도

XGK CPU Module

TOP (RS-232)

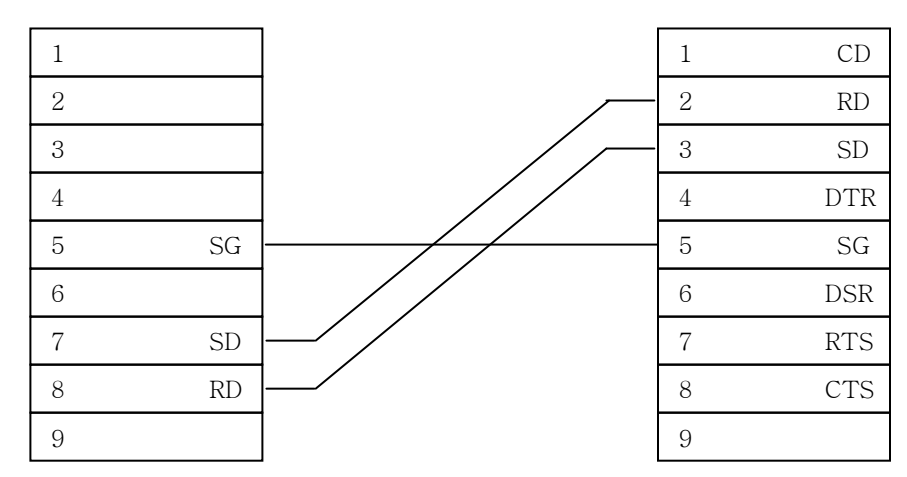

#### XGK CNet Module

TOP (RS-232)

| 1 |    | 1 | CD  |
|---|----|---|-----|
| 2 | RD | 2 | RD  |
| 3 | SD | 3 | SD  |
| 4 |    | 4 | DTR |
| 5 | SG | 5 | SG  |
| 6 |    | 6 | DSR |
| 7 |    | 7 | RTS |
| 8 |    | 8 | CTS |
| 9 |    | 9 |     |

#### XGB 내장 CNet TOP (RS-232) 1 485+ 2 485-3 SG 4 ΤХ 5 RX

|        | 1                     | CD                             |
|--------|-----------------------|--------------------------------|
| $\neg$ | 2                     | RD                             |
| $\neg$ | 3                     | SD                             |
|        | 4                     | DTR                            |
| $\neg$ | 5                     | SG                             |
|        | 6                     | DSR                            |
|        | 7                     | RTS                            |
|        | 8                     | CTS                            |
|        |                       |                                |
|        | 4<br>5<br>6<br>7<br>8 | DTR<br>SG<br>DSR<br>RTS<br>CTS |

#### 8.1.2 RS-422 결선도

#### TOP (RS-422)

| XGK Cn | et Module | TOP (RS-422) |         |
|--------|-----------|--------------|---------|
| 1      | TX +      | RDA          | X1, A11 |
| 2      | TX -      | RDB          | X4, A12 |
| 3      | RX +      | SDA          | X6, A13 |
| 4      | RX -      | SDB          | X9, A14 |
| 5      | SG        | SG           | X5, A15 |

8.1.3 RS-485 결선도

| XGK Cn | et Module | _   |   |        | TOP (F  | RS-485) |
|--------|-----------|-----|---|--------|---------|---------|
| 1      | TX +      | }•  |   | -      | <br>RDA | X1, A11 |
| 2      | TX -      | ]—+ | • | <br>╸┤ | · RDB   | X4, A12 |
| 3      | RX +      |     |   |        | · SDA   | X6, A13 |
| 4      | RX -      |     |   |        | · SDB   | X9, A14 |
| 5      | SG        | ]   |   |        | SG      | X5, A15 |

XGB 내장 Cnet TOP (RS-485) 1 485 +RDA X1, A11 2 485-RDB X4, A12 3 SG SDA X6, A13 4 ТΧ SDB X9, A14 5 RX X5, A15 SG

※ 422단자의 X○는 XTOP DSUB(9PIN)의 핀 번호를 뜻합니다.

※ 422단자의 A○는 ATOP DSUB(15PIN)의 핀 번호를 뜻합니다.

### 9 XGT PLC 설정

LS XGK CPU의 모듈에서 모드버스를 사용하기 위해서는 PLC소프트웨어인 XG5000에서 모드 버 스 설정을 하여야 합니다. PLC와 연결 후 기본 파라미터 설정을 선택하여 모드 버스 설정을 합니다.

| 기본 파라미터 설정                                                                                                    |                                                                                                    | ? × |
|----------------------------------------------------------------------------------------------------|----------------------------------------------------------------------------------------------------|-----|
| 기본 바다미더 열정<br>기본 동작 설정 [디바이스 영역 설정] 에러 동작 설정<br>역결 설정<br>국변( <u>A</u> ): <b>63</b><br>데이터 비트( <u>D</u> ): 8<br>스톱 비트( <u>S</u> ): 1<br>로신 속도( <u>B</u> ): 115200<br>패리티 비트( <u>P</u> ): EVEN<br>전송 모드( <u>E</u> ): ASCII | MODBUS 설정<br>메모리 영역<br>Digital Input 시작 주소(!): P0000<br>Digital Output 시작 주소(Q): P1000<br>Analog Input 시작 주소(도): D00000<br>Analog Output 시작 주소(도): D01000<br>+각 주소는 WORD 디바이스 입니다. |     |
|                                                                                                    |                                                                                                    |     |
|                                                                                                    | 기본 값 복원 확인 취                                                                                                    | 소   |

LS XGT 시리얼 카드(이하 CNet 카드)가 동작하기 위해서는 다음과 같이 기본적인 설정이 필 요합니다. CNet 카드의 기본설정은 PLC 소프트웨어인 XG5000을 사용하여 설정할 수 있습니 다.

XG5000 에서 XG-PD 아이콘 또는 [도구] -> [네트워크 관리자]를 선택하여 XG-PD를 실행합니 다.

[옵션] -> [PLC타입설정]을 선택하여 CPU를 선택하고 [온라인] -> [접속]후 [I/0정보읽기] 를 선택하면 PLC의 정보가 나타납니다. 등록된 CENet을 더블 클릭하면 다음과 같이 시리얼 통신을 설정할 수 있는 메뉴가 표시됩니다.

#### XGT 통신 매뉴얼

| 7 | 본 설정 - Cnet              |          |    |         | × |
|---|--------------------------|----------|----|---------|---|
|   | -접속 설정                   | 채널 1     |    | 채널 2    |   |
|   | 통신 형태:                   | RS232C   | •  | RS485 💌 |   |
|   | 통신속도:                    | 38400    | •  | 9600 💌  |   |
|   | 데이터비트:                   | 8        | -  | 8 💌     |   |
|   | 정지 비트:                   | 1        | ▼  | 1 💌     |   |
|   | 패리티 비트:                  | NONE     | •  | NONE    |   |
|   | 모뎀 형식:                   | 널모뎀      | ▼  | 널모뎀 💌   |   |
|   | 모뎀 초기화:                  |          |    |         |   |
|   | 국번:                      | 0        |    | 0       |   |
|   | 지연 시간:<br>(0-255)(*10ms) | 0        |    | 0       |   |
|   | 타임 아웃:<br>(*100ms)       | 1        |    | 1       |   |
|   | - 동작 모드                  |          |    |         |   |
|   | 채널 1: 모드버:               | 스 RTU 서버 | -  | 모드버스 설정 |   |
|   | 채널 2: XGT 서              | Н        | •  | 모드버스 설정 |   |
|   |                          |          | 확인 | 취소      |   |

| 항 목    | PLC 설정                               |
|--------|--------------------------------------|
| 채널     | 채널1 : 모듈의 CH1 포트                     |
|        | 채널2 : 모듈의 CH2 포트                     |
| 통신 형태  | 모듈의 채널의 해당 통신 형식 선택                  |
| 통신 속도  | 9600/19200/38400/57600/115200 bps 선택 |
| 데이터 비트 | 8 비트 / 7 비트 선택                       |
| 정지 비트  | 1 비트 / 2 비트 선택                       |
| 패리티 비트 | None / Odd / Even 선택                 |
| 모뎀 형식  | RS-232인 경우 : 널모뎀                     |
|        | RS-422인 경우 : 해당 사항 없음                |
| 국번     | PLC 국번 설정                            |
| 지연 시간  | 0                                    |
| 타임 아웃  | 1                                    |
| 동작 모드  | 모드 버스 (RTU,ASCII)서버                  |

"모드버스 설정"을 클릭하면 아래와 같이 어드레스 맵핑 화면이 표시 됩니다.

| Modbus 설정    | ×      |
|--------------|--------|
| DI 영역 시작 주소: | P00000 |
| DO 영역 시작 주소: | M00000 |
| AI 영역 시작 주소: | D00010 |
| AO 영역 시작 주소: | D00020 |
| 확인           | 취소     |

상기 모드 버스 어드레싱 규칙에 따라 XGB 각 디바이스를 지정합니다.(모드버스 마스터 에서평션 코드 "01"에 어드레스를 "00000"으로 지정 한다면 XGB 시리즈의 Bit 영역 M0000 을 지정한다는 의미이고 평션 코드 "h10"에 어드레스 "0000"을 지정하면 XGB 시리즈의 워드 D0020 을 지정한다는 의미입니다.)

#### 10 Designer 및 본체 설정

#### 10.1 Designer 설정

XGT PLC의 CNet 카드와 통신을 하기 위해서 Designer에서 다음과 같은 설정을 해주어 야 합니다. 다음 그림과 같이 Designer의 프로젝트 파일 생성시 PLC 종류를 "Modicon (MODBUS)"로 설정합니다.

| Target PLC Setup |                                                                                                    |             |                | × |
|------------------|----------------------------------------------------------------------------------------------------|-------------|----------------|---|
|                  | Machine type XTOP12T/10TS(800x1 Target Modicon (MODBUS) Station No. Comm Type Comm Type Comm Type ASCII | 600, Color) | ▼<br>with Rnet |   |
| < 뒤              | 로( <u>B</u> ) 마침                                                                                        | 취소          | 도움말            |   |